# **Inspiron 3583**

Configuração e especificações

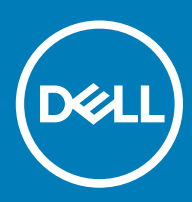

#### Notas, avisos e advertências

- () NOTA: Uma NOTA indica informações importantes que ajudam a melhorar a utilização do produto.
- △ AVISO: Um AVISO indica potenciais danos do hardware ou a perda de dados e explica como evitar o problema.
- ADVERTÊNCIA: Uma ADVERTÊNCIA indica potenciais danos no equipamento, lesões pessoais ou mesmo morte.

© 2018 Dell Inc. ou as suas subsidiárias. Todos os direitos reservados. Dell, EMC e outras marcas comerciais pertencem à Dell Inc ou às suas subsidiárias. Outras marcas comerciais podem pertencer aos seus respetivos proprietários.

2018 - 12

# Índice

| 1 Configurar o Inspiron 3583                        | 4  |
|-----------------------------------------------------|----|
| 2 Criar uma unidade de recuperação USB para Windows | 6  |
| 3 Vistas do Inspiron 3583                           | 7  |
| Direita                                             |    |
| Esquerda                                            |    |
| Base                                                |    |
| Ecrã                                                | 9  |
| Parte inferior                                      |    |
| 4 Especificações do Inspiron 3583                   |    |
| Dimensões e peso                                    |    |
| Processadores                                       |    |
| Chipset                                             |    |
| Sistema operativo                                   |    |
| Memória                                             |    |
| Portas e conectores                                 |    |
| Comunicações                                        |    |
| Ethernet                                            |    |
| Módulo sem fios                                     | 14 |
| Áudio                                               | 14 |
| Armazenamento                                       | 15 |
| Memória Intel Optane (opcional)                     |    |
| Leitor de cartões multimédia                        |    |
| Teclado                                             |    |
| Câmara                                              |    |
| Painel tátil                                        | 17 |
| Gestos do painel táctil                             | 17 |
| Adaptador de CA                                     | 17 |
| Bateria                                             |    |
| Ecrã                                                |    |
| Leitor de impressões digitais (opcional)            |    |
| Video (Vídeo)                                       |    |
| Características ambientais                          |    |
| 5 Atalhos de teclado                                | 21 |
| 6 Obter ajuda e contactar a Dell                    | 23 |
| Recursos de autoajuda                               |    |
| Contactar a Dell                                    | 23 |

# **Configurar o Inspiron 3583**

### () NOTA: As imagens apresentadas neste documento podem não representar exactamente o seu computador, pois dependem da configuração encomendada.

1 Ligue o transformador e prima o botão de ligar/desligar.

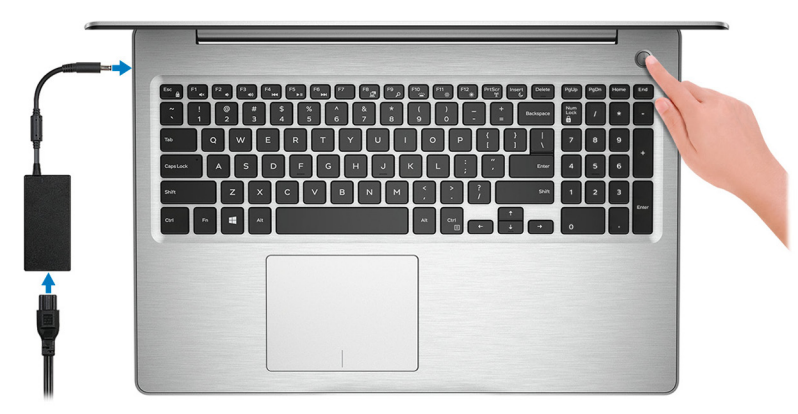

### INOTA: Para poupar a energia da bateria, esta pode entrar em modo de economia de energia. Ligue o adaptador de corrente e prima o botão de alimentação para ligar o computador.

2 Termine a configuração do sistema operativo.

#### Ubuntu:

Siga as instruções apresentadas no ecrã para concluir a configuração. Para obter mais informações sobre a instalação e configuração do Ubuntu, consulte os artigos da base de conhecimentos SLN151664 e SLN151748 em www.dell.com/support.

#### Windows:

Siga as instruções apresentadas no ecrã para concluir a configuração. Para a configuração, a Dell recomenda que:

Estabeleça ligação a uma rede para proceder às atualizações do Windows.

### INOTA: Se for ligar a uma rede sem fios segura, insira a palavra-passe correspondente, quando pedido.

- · Se estiver ligado à internet, inicie sessão ou crie uma conta Microsoft. Se não estiver ligado à internet, crie uma conta offline.
- No ecrã Support and Protection (Suporte e proteção), insira os seus detalhes de contacto.
- 3 Localize e utilize as aplicações da Dell a partir do menu Iniciar do Windows recomendado

#### Tabela 1. Localize as aplicações Dell.

| Recursos | Descrição |
|----------|-----------|
| DELL     | Meu Dell  |

#### Descrição

Localização centralizada para as aplicações Dell principais, artigos de ajuda e outras informações importantes sobre o computador. Também o notifica sobre o estado da garantia, acessórios recomendados e atualizações de software se disponíveis.

#### SupportAssist

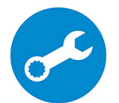

Verifica proativamente a integridade do hardware e software do computador. A ferramenta SupportAssist OS Recovery soluciona problemas com o sistema operativo. Para mais informações, consulte a documentação do SupportAssist em www.dell.com/support.

### (i) NOTA: No SupportAssist, clique na data de validade da garantia para renovar ou atualizar a garantia.

#### Dell Update

Atualiza o computador com correções de extrema importância e com os controladores mais recentes de dispositivos assim que ficam disponíveis. Para mais informações sobre como utilizar o Dell Update, consulte o artigo da base de conhecimentos SLN305843 em www.dell.com/support.

#### Dell Digital Delivery

Transfira aplicações de software, que são adquiridas mas não estão pré-instaladas no computador. Para mais informações sobre como utilizar o Dell Digital Delivery, consulte o artigo da base de conhecimentos 153764 em www.dell.com/support.

4 Crie uma unidade de recuperação para o Windows.

INOTA: É recomendado criar uma unidade de recuperação para detetar e solucionar problemas que possam com o Windows.

Para mais informações, consulte Criar uma unidade de recuperação USB para Windows.

# Criar uma unidade de recuperação USB para Windows

Crie uma unidade de recuperação para deteção e solução de problemas que possam ocorrer com o Windows. Para criar a unidade de recuperação, é necessária uma unidade flash USB vazia com uma capacidade mínima de 16 GB.

- () NOTA: Este processo pode demorar até uma hora para ficar concluído.
- (i) NOTA: Os seguintes passos podem variar consoante a versão do Windows instalada. Consulte o site de suporte da Microsoft para saber as mais recentes instruções.
- 1 Ligue a unidade flash USB ao seu computador.
- 2 Na pesquisa do Windows, digite Recuperação.
- 3 Nos resultados da pesquisa, clique em Create a recovery drive (Criar uma unidade de recuperação). A janela User Account Control (Controlo de contas do utilizador) é apresentada.
- 4 Clique em Yes (Sim) para continuar.

A janela Recovery Drive (Unidade de recuperação) é apresentada.

- 5 Selecione **Back up system files to the recovery drive** (Efetuar cópia de segurança dos ficheiros do sistema para a unidade de recuperação) e clique em **Next** (Seguinte).
- 6 Selecione USB flash drive (Unidade flash USB) e clique em Next (Seguinte).

É apresentada uma mensagem a indicar que todos os dados na unidade flash USB serão eliminados.

- 7 Clique em Criar.
- 8 Clique em Concluir.

Para mais informações sobre como reinstalar o Windows utilizando a unidade de recuperação USB, consulte a secção *Solução de problemas* do *Manual de Serviço* do seu produto em www.dell.com/support/manuals.

# Vistas do Inspiron 3583

### Direita

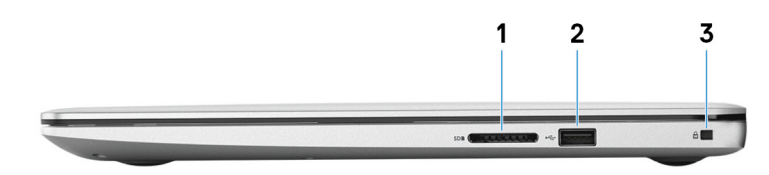

#### 1 Ranhura para cartões SD

Lê do e escreve no cartão SD.

#### 2 Porta USB 2.0

Ligue periféricos, tais como dispositivos de armazenamento externos e impressoras. Fornece velocidades de transferência de dados de até 480 Mbps.

#### 3 Encaixe do cabo de segurança (em forma de cunha)

Ligue um cabo de segurança para evitar a deslocação não autorizada do computador.

### Esquerda

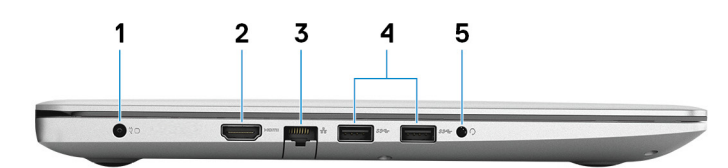

#### 1 Porta do transformador de corrente

Ligue um transformador para fornecer energia ao seu computador.

#### 2 porta HDMI

Ligue a uma TV ou a outro dispositivo compatível com entrada HDMI. Fornece a saída de vídeo e áudio.

#### 3 Porta de rede

Ligue um cabo de Ethernet (RJ45) a partir de um router ou modem de banda larga para acesso a rede ou à Internet.

#### 4 Portas USB 3.1 Gen 1 (2)

Ligue periféricos, tais como dispositivos de armazenamento externos e impressoras. Fornece velocidades de transferência de dados de até 5 Gbps.

#### 5 Porta de auscultadores

Ligue uns auscultadores ou uns auriculares (conjunto de auscultadores e microfone combinados).

### Base

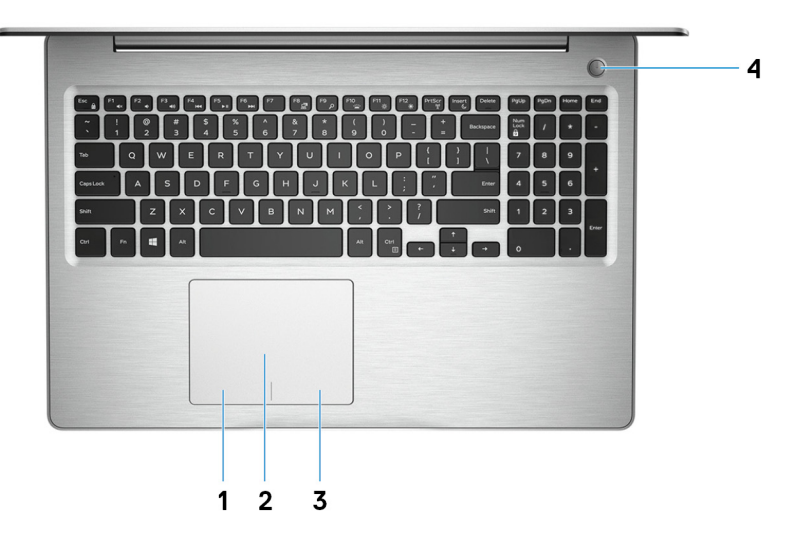

#### 1 Área de clique com o botão esquerdo

Prima para clicar com o botão esquerdo.

#### 2 Painel tátil

Mova o dedo no painel táctil para deslocar o ponteiro do rato. Toque para clicar com o botão esquerdo e toque com dois dedos para clicar com o botão direito.

#### 3 Área de clique com o botão direito

Prima para clicar com o botão direito.

#### 4 Botão de energia com leitor de impressão digital opcional

Prima para ligar o computador se este estiver desligado ou no estado de suspensão ou hibernação.

Quando o computador está ligado, prima o botão de alimentação para colocar o computador em estado de suspensão. Prima sem soltar o botão de alimentação durante 4 segundos para forçar o encerramento do computador.

Se o botão de alimentação tiver um leitor de impressões digitais, coloque o dedo no botão de alimentação para iniciar sessão.

(i) NOTA: Pode personalizar o comportamento do botão de alimentação no Windows. Para mais informações, consulte *Me and my Dell (Eu e o meu Dell)* em www.dell.com/support/manuals.

# Ecrã

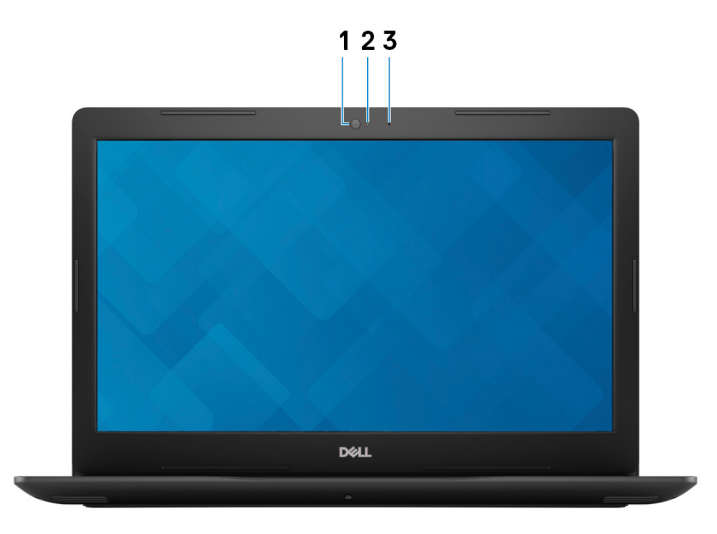

#### 1 Câmara

Permite-lhe ter conversas em vídeo, tirar fotografias e gravar vídeos.

#### 2 Luz de estado da câmara

Acende-se quando a câmara está em utilização.

#### 3 Microfone

Fornece entrada de som digital para gravação de áudio, chamadas de voz, etc.

### Parte inferior

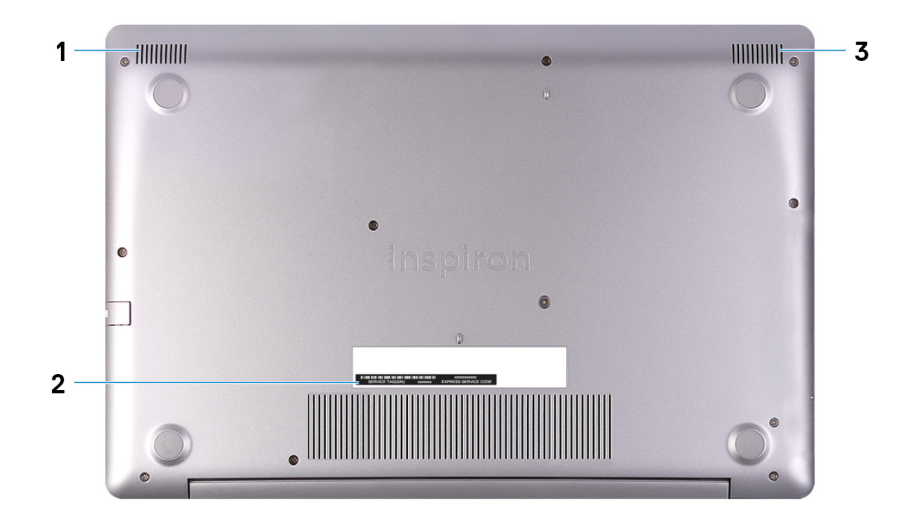

#### 1 Altifalante esquerdo

Proporciona a saída de áudio.

2 Rótulo da etiqueta de serviço

A Etiqueta de Serviço é um identificador alfanumérico único que permite aos técnicos de assistência Dell identificar os componentes de hardware do seu computador e aceder às informações de garantia.

#### 3 Altifalante direito

Proporciona a saída de áudio.

# Especificações do Inspiron 3583

### Dimensões e peso

#### Tabela 2. Dimensões e peso

| Descrição    | Valores                                                                                                    |
|--------------|----------------------------------------------------------------------------------------------------|
| Altura:      |                                                                                                    |
| Frente       | 19,89 mm (0,78 pol.)                                                                                                   |
| Traseira     | 20 mm (0,79 pol.)                                                                                                    |
| Largura      | 380 mm (14,96 pol.)                                                                                                    |
| Profundidade | 258 mm (10,16 pol.)                                                                                                    |
| Peso         | 2 kg (4,41 lb)                                                                                                    |
|              | <ul> <li>NOTA: O peso do computador depende da configuração<br/>encomendada e da variabilidade de produção.</li> </ul> |

### **Processadores**

#### Tabela 3. Processadores

| Descrição               |                                            | Valores                            |                                    |
|-------------------------|--------------------------------------------|------------------------------------|------------------------------------|
| Processadores           | Intel Core i3 de 8 <sup>t</sup> .ª geração | Intel Core i5 de 8.ª geração       | Intel Core i7 de 8.ª geração       |
| Potência                | 15 W                                       | 15 W                               | 15 W                               |
| Contagem de núcleos     | 2                                          | 4                                  | 4                                  |
| Contagem de threads     | 4                                          | 8                                  | 8                                  |
| Velocidade              | Até 2,1 GHz, aumento de 4,0<br>GHz         | Até 2,1 GHz, aumento de 3,7<br>GHz | Até 2,1 GHz, aumento de 3,7<br>GHz |
| L2 Cache                | Não suportado                              | Não suportado                      | Não suportado                      |
| L3 Cache                | 4 MB                                       | 6 MB                               | 8 MB                               |
| Placa gráfica integrada | Suportado                                  | Suportado                          | Suportado                          |

### Chipset

#### Tabela 4. Chipset

| Descrição                           | Valores                         |                              |                              |
|-------------------------------------|---------------------------------|------------------------------|------------------------------|
| Processador                         | Intel Core i3 de 8.ª<br>geração | Intel Core i5 de 8.ª geração | Intel Core i7 de 8.ª geração |
| Chipset                             | Integrado no processador        | Integrado no processador     | Integrado no processador     |
| Largura de barramento<br>DRAM       | x64                             | x64                          | x64                          |
| Flash EPROM                         | 16 MB                           | 16 MB                        | 16 MB                        |
| Barramento PCle                     | Até à Geração 2                 | Até à Geração 2              | Até à Geração 3              |
| Frequência de barramento<br>externo | Não suportado                   | Não suportado                | Não suportado                |

### Sistema operativo

- Windows 10 Home (64 bits)
- Windows 10 Professional (64 bits)
- Ubuntu

### Memória

#### Tabela 5. Especificações da memória

| Descrição                      | Valores                                                                                                    |
|--------------------------------|----------------------------------------------------------------------------------------------------|
| Ranhuras                       | Duas ranhuras SODIMM                                                                                                    |
| Тіро                           | DDR4 de dois canais                                                                                                    |
| Velocidade                     | Até 2400 MHz                                                                                                    |
| Memória máxima                 | 16 GB                                                                                                    |
| Memória mínima                 | 4 GB                                                                                                    |
| Tamanho da memória por ranhura | 4 GB, 8 GB e 16 GB                                                                                                    |
| Configurações suportadas       | <ul> <li>DDR4 de 4 GB a 2400 MHz (1 x 4 GB)</li> <li>DDR4 de 8 GB (2 x 4 GB)</li> <li>DDR4 de 8 GB (1 x 8 GB)</li> <li>DDR4 de 12 GB (1 x 4 GB + 1 x 8 GB)</li> <li>DDR4 de 16 GB (2 x 8 GB)</li> </ul> |

• DDR4 de 16 GB (1 x 16 GB)

### Portas e conectores

#### Tabela 6. Portas e conectores

| Externas:                     |                                                                                                    |
|-------------------------------|----------------------------------------------------------------------------------------------------|
| Rede                          | Uma porta RJ-45                                                                                          |
| USB                           | <ul><li>Duas portas USB 3.1 Ger. 1</li><li>Uma porta USB 2.0</li></ul>                                   |
| Áudio                         | Uma porta para auriculares (conjunto de auscultadores e microfone)                                       |
| Video (Vídeo)                 | Uma porta HDMI 1.4                                                                                       |
| Leitor de cartões multimédia  | Uma ranhura para cartões SD                                                                              |
| Porta de ancoragem            | Não suportado                                                                                            |
| Porta do adaptador de energia | 4,5 mm                                                                                                   |
| Security (Segurança)          | Encaixe para cadeado em forma de cunha                                                                   |
| Internas:                     |                                                                                                    |
| M.2                           | Uma ranhura M.2 2280 para unidade de estado sólido                                                       |
|                               | (i) NOTA: Para saber mais sobre as características dos diferentes tipos de placas M.2, consulte o artigo |

SLN301626 da base de conhecimentos.

### Comunicações

### Ethernet

#### Tabela 7. Especificações de Ethernet

| Descrição             | Valores                                            |
|-----------------------|----------------------------------------------------|
| Número do modelo      | Controlador Ethernet integrado na placa de sistema |
| Taxa de transferência | 10/100 Mbps                                        |

### Módulo sem fios

#### Tabela 8. Especificações do módulo sem fios

| Descrição                          |                                                                                 |                                                                                 | Valores                                                                         |                                                                                 |                                                                                 |
|------------------------------------|---------------------------------------------------------------------------------|---------------------------------------------------------------------------------|---------------------------------------------------------------------------------|---------------------------------------------------------------------------------|---------------------------------------------------------------------------------|
| Número do modelo                   | Qualcomm QCA9565<br>(DW1707)                                                    | Qualcomm QCA9377<br>(DW1810)                                                    | Qualcomm<br>QCA61x4A (DW1820)                                                   | Intel 9462                                                                      | Intel 9560                                                                      |
| Taxa de transferência              | Até 150 Mbps                                                                    | Até 433 Mbps                                                                    | Até 867 Mbps                                                                    | Até 433 Mbps                                                                    | Até 867 Mbps                                                                    |
| Bandas de frequência<br>suportadas | 2,4 GHz de banda<br>dupla                                                       | 2,4 GHz/5 GHz de<br>banda dupla                                                 | 2,4 GHz/5 GHz de<br>banda dupla                                                 | 2,4 GHz/5 GHz de<br>banda dupla                                                 | 2,4 GHz/5 GHz de<br>banda dupla                                                 |
| Padrões sem fios                   | Wi-Fi 802.11b/g/n                                                               | Wi-Fi<br>802.11a/b/g/n/ac                                                       | Wi-Fi<br>802.11a/b/g/n/ac                                                       | Wi-Fi<br>802.11a/b/g/n/ac                                                       | Wi-Fi<br>802.11a/b/g/n/ac                                                       |
| Encriptação                        | <ul> <li>WEP de 64<br/>bits/128 bits</li> <li>AES-CCMP</li> <li>TKIP</li> </ul> | <ul> <li>WEP de 64<br/>bits/128 bits</li> <li>AES-CCMP</li> <li>TKIP</li> </ul> | <ul> <li>WEP de 64<br/>bits/128 bits</li> <li>AES-CCMP</li> <li>TKIP</li> </ul> | <ul> <li>WEP de 64<br/>bits/128 bits</li> <li>AES-CCMP</li> <li>TKIP</li> </ul> | <ul> <li>WEP de 64<br/>bits/128 bits</li> <li>AES-CCMP</li> <li>TKIP</li> </ul> |
| Bluetooth                          | Bluetooth 4.0                                                                   | Bluetooth 4.2                                                                   | Bluetooth 4.2                                                                   | Bluetooth 4.2                                                                   | Bluetooth 5.0                                                                   |

# Áudio

#### Tabela 9. Especificações de áudio

| Descrição                  |           | Valores                                                                      |
|----------------------------|-----------|------------------------------------------------------------------------------|
| Controlador                |           | Realtek ALC3204                                                              |
| Conversão de estéreo       |           | Suportado                                                                    |
| Interface interna          |           | Áudio de alta definição                                                      |
| Interface externa          |           | Tomada combinada para auriculares (entrada de auriculares estéreo/microfone) |
| Altifalantes               |           | Dois                                                                         |
| Amplificador de altifalant | e interno | Suportado (codec de áudio integrado)                                         |
| Controlos de volume exte   | ernos     | Suportado                                                                    |
| Saída dos altifalantes:    |           |                                                                              |
|                            | Média     | 2 W                                                                          |
|                            | Pico      | 2,5 W                                                                        |
| Saída do subwoofer         |           | Não suportado                                                                |
| Microfone                  |           | Suportado                                                                    |

### Armazenamento

#### Tabela 10. Especificações de armazenamento

| Tipo de armazenamento | Tipo de interface                                       | Capacidade                                                                               |
|-----------------------|---------------------------------------------------------|------------------------------------------------------------------------------------------|
| Disco rígido          | Uma unidade de disco rígido de 2,5<br>polegadas, SATA 3 | <ul> <li>500 GB (5400 RPM/7200<br/>RPM)</li> <li>1 TB (5400 RPM/7200<br/>RPM)</li> </ul> |

· 2 TB (5400 RPM)

### Memória Intel Optane (opcional)

A memória Intel Optane só funciona como acelerador de armazenamento. Não substituir nem aumenta a memória (RAM) instalada no computador.

#### (i) NOTA: A memória Intel Optane é suportada em computadores que vão ao encontro dos seguintes requisitos:

- Processador Intel Core i3/i5/i7 de 7ª geração ou superior
- Windows 10, versão de 64 de bits ou superior (Anniversary Update)
- · Versão mais recente do controlador Intel Rapid Storage Technology

#### Tabela 11. Memória Intel Optane

| Descrição                | Valores                                                                                                    |
|--------------------------|----------------------------------------------------------------------------------------------------|
| Тіро                     | Acelerador de armazenamento                                                                                                    |
| Interface                | PCIe 3.0x2 NVMe 1.1                                                                                                    |
| Conector                 | M.2 2280                                                                                                    |
| Configurações suportadas | <ul> <li>Processador Intel Core i3/i5/i7 de 7.ª geração ou superior</li> <li>Windows 10 versão de 64 bits ou superior</li> <li>Controlador Intel Rapid Storage Technology versão 15.9 ou superior</li> </ul> |
| Capacidade               | Até 16 GB                                                                                                    |

### Leitor de cartões multimédia

#### Tabela 12. Especificações do leitor de cartões multimédia

| Descrição          | Valores                     |
|--------------------|-----------------------------|
| Тіро               | Uma ranhura para cartões SD |
| Cartões suportados | Secure Digital (SD)         |

# Teclado

#### Tabela 13. Especificações do teclado

| Descrição        | Valores                                                                                                    |
|------------------|----------------------------------------------------------------------------------------------------|
| Тіро             | <ul> <li>Teclado standard não retroiluminado</li> <li>Teclado retroiluminado</li> </ul>                                                                                                    |
| Disposição       | QWERTY                                                                                                    |
| Número de teclas | <ul> <li>Estados Unidos e Canadá: 101 teclas</li> <li>Reino Unido: 102 teclas</li> <li>Japão: 105 teclas</li> </ul>                                                                                                    |
| Tamanho          | X = 19,05 mm de tamanho da tecla                                                                                                    |
| Teclas de atalho | Y = 18,05 mm de tamanno da tecia<br>Algumas teclas do teclado têm dois símbolos. Estas teclas podem<br>ser utilizadas para escrever carateres alternativos ou para executar<br>funções secundárias. Para escrever carateres alternativos, prima<br>Shift e a tecla desejada. Para executar funções secundárias, prima<br>Fn e a tecla desejada. |
|                  | <ol> <li>NOTA: Pode definir o funcionamento principal das teclas<br/>de função (F1–F12) alterando a opção Function Key<br/>Behavior (Funcionamento das teclas de função) no<br/>programa de configuração do BIOS.</li> </ol>                                                                                                    |
|                  | Atalhos de teclado                                                                                                    |

### Câmara

#### Tabela 14. Especificações da câmara

| Descrição                | Valores                     |
|--------------------------|-----------------------------|
| Número de câmaras        | Um                          |
| Тіро                     | Câmara RGB HD               |
| Localização              | Frontal (acima do ecrã LCD) |
| Tipo de sensor           | Tecnologia de sensor CMOS   |
| Resolução:               |                             |
| Imagem fixa              | 0,92 megapíxeis             |
| Video (Vídeo)            | 1280 x 720 (HD) a 30 fps    |
| Ângulo de visão diagonal | 78,6 graus                  |

# Painel tátil

#### Tabela 15. Especificações da mesa sensível ao toque

| Descrição  |            | Valores            |
|------------|------------|--------------------|
| Resolução: |            |                    |
|            | Horizontal | 3215               |
|            | Vertical   | 2429               |
| Dimensões: |            |                    |
|            | Horizontal | 105 mm (4,13 pol.) |
|            | Vertical   | 80 mm (3,15 pol.)  |

### Gestos do painel táctil

Para mais informações acerca dos gestos da mesa sensível ao toque para o Windows 10, consulte o artigo 4027871 da base de conhecimentos da Microsoft em support.microsoft.com.

### Adaptador de CA

#### Tabela 16. Porta do adaptador de CA

| Descrição                    | Valores                          |                                  |
|------------------------------|----------------------------------|----------------------------------|
| Тіро                         | 45 W                             | 65 W                             |
| Diâmetro (conector)          | 4,5 mm                           | 4,5 mm                           |
| Tensão de entrada            | 100 VCA a 240 VCA                | 100 VCA a 240 VCA                |
| Frequência de entrada        | 50 Hz-60 Hz                      | 50 Hz-60 Hz                      |
| Corrente de entrada (máxima) | 1,30 A                           | 1,70 A                           |
| Corrente de saída (contínua) | 2,31 A                           | 3,34 A                           |
| Tensão de saída nominal      | 19,50 V CD                       | 19,50 V CD                       |
| Variação da temperatura:     |                                  |                                  |
| Em funcionamento             | 0 °C a 40 °C (32 °F a 104 °F)    | 0 °C a 40 °C (32 °F a 104 °F)    |
| Armazenamento                | –40 °C a 70 °C (–40 °F a 158 °F) | –40 °C a 70 °C (–40 °F a 158 °F) |

# Bateria

#### Tabela 17. Especificações da bateria

| Descrição     |                         | Valores                                                                                                    |
|---------------|-------------------------|----------------------------------------------------------------------------------------------------|
| Tipo          |                         | lões de lítio "inteligente" com 3 células (42 Wh)                                                                                                    |
| Tensão        |                         | 11,40 VCC                                                                                                    |
| Peso (máxim   | 0)                      | 0,2 kg (0,44 lb)                                                                                                    |
| Dimensões:    |                         |                                                                                                    |
|               | Altura                  | 5,90 mm (0,24 pol.)                                                                                                    |
|               | Largura                 | 175,37 mm (6,9 pol.)                                                                                                    |
|               | Profundidade            | 90,73 mm (3,57 pol.)                                                                                                    |
| Variação da t | emperatura:             |                                                                                                    |
|               | Em funcionamento        | 0 °C a 35 °C (32 °F a 95 °F)                                                                                                    |
|               | Armazenamento           | –40 °C a 65 °C (–40 °F a 149 °F)                                                                                                    |
| Tempo de fui  | ncionamento             | Varia, dependendo das condições de funcionamento, e pode ser<br>significativamente reduzido em determinadas condições que exijam<br>muita energia.                                                                                                    |
| Tempo de ca   | rregamento (aproximado) | 4 horas (quando o computador está desligado)                                                                                                    |
|               |                         | (i) NOTA: Controle o tempo de carregamento, a duração, a<br>hora de início e de fim, entre outros, utilizando a aplicação<br>Dell Power Manager. Para obter mais informações<br>referentes ao Dell Power Manager consulte, <i>Eu e o Meu<br/>Dell</i> em https://www.dell.com/ |
| Tempo de vic  | la útil (aproximado)    | 300 ciclos de carga/descarga                                                                                                    |
| Bateria de cé | lula tipo moeda         | CR-2032                                                                                                    |
| Tempo de fui  | ncionamento             | Varia, dependendo das condições de funcionamento, e pode ser<br>significativamente reduzido em determinadas condições que exijam<br>muita energia.                                                                                                    |

## Ecrã

#### Tabela 18. Especificações do ecrã

| Descrição            | Valores                                                                                                    |
|----------------------|----------------------------------------------------------------------------------------------------|
| Тіро                 | <ul> <li>HD de 15,6 pol</li> <li>Ecrã FHD de 15,6 polegadas (opcional)</li> <li>Ecrã HD tátil de 15,6 polegadas (opcional)</li> <li>Ecrã FHD tátil de 15,6 polegadas (opcional)</li> </ul> |
| Tecnologia do painel | Twisted nematic (TN)                                                                                                    |

| Descrição            |                     | Valores                                                                                                    |
|----------------------|---------------------|----------------------------------------------------------------------------------------------------|
| Luminância (típica)  |                     | 220 nits                                                                                                    |
| Dimensões (área a    | tiva):              |                                                                                                    |
|                      | Altura              | 344 mm (13,54 pol.)                                                                                                    |
|                      | Largura             | 194 mm (7,64 pol.)                                                                                                    |
|                      | Diagonal            | 395 mm (15,55 pol.)                                                                                                    |
| Resolução nativa     |                     | <ul> <li>1366 x 768 (HD)</li> <li>1920 x 1080 (FHD, opcional)</li> <li>1366 x 768 (HD tátil, opcional)</li> <li>1920 x 1080 (FHD tátil, opcional)</li> </ul> |
| Megapíxeis           |                     | 1,0                                                                                                    |
| Píxeis por polegada  | a (PPI)             | 100                                                                                                    |
| Relação de contras   | ste (mín.)          | 400:1                                                                                                    |
| Tempo de resposta    | a (máx.)            | 25 ms                                                                                                    |
| Taxa de atualização  | )                   | 60 Hz                                                                                                    |
| Ângulo de visualiza  | ıção horizontal     | <ul><li>Esquerda: 40 graus</li><li>Direita: 40 graus</li></ul>                                                                                               |
| Ângulo de visualiza  | ição vertical       | <ul><li>Cima: 10 graus</li><li>Baixo: 30 graus</li></ul>                                                                                                    |
| Distância entre píxe | eis                 | 0,252 mm                                                                                                    |
| Consumo de energ     | ia (máximo)         | 3,7 W                                                                                                    |
| Antiofuscante vs a   | cabamento brilhante | <ul><li>Brilhante</li><li>Antibrilho (opcional)</li></ul>                                                                                                    |
| Opções de toque      |                     | Suportado                                                                                                    |

### Leitor de impressões digitais (opcional)

#### Tabela 19. Especificações do leitor de impressões digitais

| Descrição                   | Valores                                   |
|-----------------------------|-------------------------------------------|
| Tecnologia do sensor        | Capacitivo                                |
| Resolução do sensor         | 500 PPI                                   |
| Área do sensor              | 5,50 mm x 4,50 mm (0,22 pol. x 0,17 pol.) |
| Tamanho de píxeis do sensor | 108 píxeis x 88 píxeis                    |

# Video (Vídeo)

#### Tabela 20. Especificações de vídeo

#### Placa gráfica dedicada

| Controlador    | Suporte para monitor externo | Tamanho da<br>memória | Tipo de memória |
|----------------|------------------------------|-----------------------|-----------------|
| AMD Radeon 520 | Uma porta HDMI               | 2 GB                  | GDDR5           |

#### Tabela 21. Especificações de vídeo

#### Placa gráfica integrada

| Controlador            | Suporte para monitor externo | Tamanho da memória               | Processador                           |
|------------------------|------------------------------|----------------------------------|---------------------------------------|
| Intel UHD Graphics 620 | Uma porta HDMI               | Memória de sistema<br>partilhada | Intel Core i3/i5/i7 de<br>8.ª geração |

### Características ambientais

Nível de contaminação pelo ar: G1, como definido pela ISA-S71.04-1985

#### Tabela 22. Características ambientais

|                            | Em funcionamento                   | Armazenamento                       |
|----------------------------|------------------------------------|-------------------------------------|
| Amplitude térmica          | 0 °C a 40 °C (32 °F a 104 °F)      | –40 °C a 65 °C (–40 °F a 149 °F)    |
| Humidade relativa (máxima) | 10% a 90% (sem condensação)        | 0% a 95% (sem condensação)          |
| Vibração (máxima)*         | 0,66 GRMS                          | 1,30 GRMS                           |
| Choque (máximo)            | 140 G†                             | 160 G‡                              |
| Altitude (máxima)          | 0 m a 3,048 m (0 pés a 10.000 pés) | 0 m a 10.668 m (0 pés a 35.000 pés) |

\* Medida utilizando um espetro de vibração aleatória que simula o ambiente do utilizador.

† Medido com um pulso de meio-seno de 2 ms quando a unidade de disco rígido está a ser utilizada.

‡ Medido utilizando um impulso semi-senoidal de 2 ms, com a unidade de disco rígido na posição "head-parked" (posição de repouso).

# Atalhos de teclado

### () NOTA: Os carateres do teclado podem diferir, dependendo da configuração de idioma do teclado. As teclas usadas como atalho permanecem as mesmas em todas as configurações de idiomas.

Algumas teclas do teclado têm dois símbolos. Estas teclas podem ser utilizadas para escrever carateres alternativos ou para executar funções secundárias. O símbolo apresentado na parte inferior da tecla refere-se ao caráter que é digitado quando se prime a tecla. Se premir a tecla Shift e a tecla, é digitado o símbolo apresentado na parte superior da tecla. Por exemplo, se premir **2**, é digitado o número 2; se premir a tecla **Shift** + **2**, é digitado o símbolo @.

As teclas F1 a F12 na fila superior do teclado são teclas de função para controlo multimédia, tal como indicado pelo ícone no fundo da tecla. Prima a tecla de função para invocar a tarefa representada pelo ícone. Por exemplo, se premir F1 silencia o áudio (consulte a tabela em baixo).

No entanto, se as teclas de função F1 a F12 forem necessárias para aplicações de software específicas, a funcionalidade multimédia pode ser desativada premindo **Fn** + **Esc**. Subsequentemente, o controlo multimédia pode ser invocado premindo **Fn** e a respetiva tecla de função. Por exemplo, silencie o áudio premindo **Fn** + **F1**.

#### NOTA: Pode também definir o funcionamento principal das teclas de função (F1 a F12) alterando Function Key Behavior (Funcionamento das teclas de função) no programa de configuração do BIOS.

| Tecla de função | Tecla redefinida (para controlo multimédia) | Tecla de Função                                   |
|-----------------|---------------------------------------------|---------------------------------------------------|
| F1<br>•         | Fn + F1 ≰x                                  | Desativar o áudio                                 |
| F2 🔹            | Fn + F2                                     | Diminuir o volume                                 |
| F3 (1)          | Fn + F3 ◀ᢀ                                  | Aumentar o volume                                 |
| F4              | Fn + F4                                     | Reproduzir a faixa/capítulo anterior              |
| F5<br>▶Ⅱ        | Fn + F5 ►II                                 | Reproduzir/pausa                                  |
| F6              | Fn + F6                                     | Reproduzir a faixa/capítulo seguinte              |
| F8              | Fn + F8                                     | Mudar para o ecrã externo                         |
| <sup>F9</sup> ρ | Fn + <sup>F9</sup> p                        | Pesquisar                                         |
| F10             | Fn + F10                                    | Alternar retroiluminação do teclado<br>(opcional) |
| F11<br>*        | Fn + F11                                    | Diminuir o brilho                                 |
| F12             | Fn + F12                                    | Aumentar o brilho                                 |
|                 |                                             |                                                   |

#### Tabela 23. Lista de atalhos de teclado

A tecla **Fn** também é utilizada com teclas selecionadas no teclado para invocar outras funções secundárias.

#### Tabela 24. Lista de atalhos de teclado

| Tecla de função | Tecla de Função                                                                            |
|-----------------|--------------------------------------------------------------------------------------------|
| Fn + PrtScr     | Ligar/desligar a transmissão sem fios                                                      |
| Fn + B          | Pausa/Interromper                                                                          |
| Fn + Insert     | Suspensão                                                                                  |
| Fn + S          | Alternar função scroll lock                                                                |
| Fn + H          | Alternar entre o LED de estado da bateria e de energia/LED de<br>atividade do disco rígido |
| Fn + R          | Solicitação de sistema                                                                     |
| Fn + Ctrl       | Abrir menu de aplicação                                                                    |
| Fn + Esc        | Ligar/desligar bloqueio da tecla Fn                                                        |
| Fn + ↑PgUp      | Página para cima                                                                           |
| Fn + ↓PgDn      | Página para baixo                                                                          |
| Fn + ←Home      | Início                                                                                     |
| Fn + End →      | Fim                                                                                        |

# Obter ajuda e contactar a Dell

6

### Recursos de autoajuda

Pode obter informações e ajuda sobre os produtos e serviços da Dell utilizando estes recursos de autoajuda online:

#### Tabela 25. Recursos de autoajuda

| Recursos de autoajuda                                                                                                    | Localização de recursos                                                           |  |
|----------------------------------------------------------------------------------------------------|-----------------------------------------------------------------------------------|--|
| Informações sobre os produtos e serviços da Dell                                                                                                    | www.dell.com                                                                      |  |
| Meu Dell                                                                                                    | Deell                                                                             |  |
| Sugestões                                                                                                    |                                                                                   |  |
| Suporte de Contacto                                                                                                    | Na funcionalidade de pesquisa do Windows, escreva Help and Support e prima Enter. |  |
| Ajuda online para o sistema operativo                                                                                                    | www.dell.com/support/windows<br>www.dell.com/support/linux                        |  |
| Informações sobre solução de problemas, manuais do utilizador,<br>instruções de configuração, especificações do produto, blogues de<br>ajuda técnica, controladores, atualizações do software, etc. | www.dell.com/support                                                              |  |
| Artigos da base de conhecimentos da Dell para uma variedade de                                                                                                    | 1 Aceda a www.dell.com/support.                                                   |  |
| problemas relacionados com o computador.                                                                                                    | 2 Escreva o assunto ou a palavra-chave na caixa <b>Search</b> (Pesquisar).        |  |
|                                                                                                    | 3 Clique em <b>Search</b> (Pesquisar) para recuperar os artigos relacionados.     |  |
| Conheça as seguintes informações sobre o seu produto:                                                                                                    | Consulte Me and My Dell (Eu e o meu Dell) em www.dell.com/                        |  |

- · Especificações do produto
- Sistema operativo
- Configurar e utilizar o seu produto
- Cópia de segurança dos dados
- Deteção e resolução de problemas
- · Restauro do sistema e das definições de fábrica
- Dados do BIOS

#### • Selecione **Detect Product** (Detetar produto).

support/manuals.

- Localize o seu produto no menu pendente em **View Products** (Ver produtos).

Para localizar Me and My Dell (Eu e o meu Dell) referente ao

produto, identifique o seu produto de uma das seguintes formas:

 Introduza o Service Tag number (Número da etiqueta de serviço) ou a Product ID (ID do produto) na barra de pesquisa.

### **Contactar a Dell**

Para contactar a Dell relativamente a vendas, suporte técnico ou questões relacionadas com os clientes, consulte www.dell.com/ contactdell.

- () NOTA: A disponibilidade varia de acordo com o país e produto e alguns serviços podem não estar disponíveis no seu país.
- (i) NOTA: Se não tiver uma ligação ativa à Internet, pode encontrar as informações de contacto na sua fatura, na nota de encomenda ou no catálogo de produtos Dell.